## Jak si změnit heslo u e-mailové schránky SVJ.

V internetovém prohlížeči jděte na adresu <u>http://www.active24.cz</u> a klikněte vpravo nahoře na **Přihlášení**.

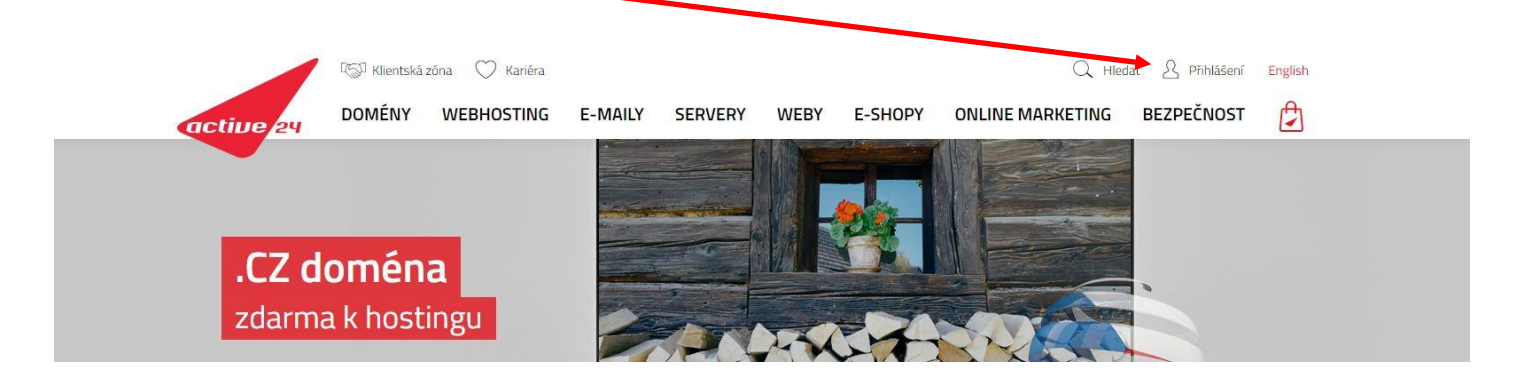

Na další stránce, která se otevře, klikněte na **Přihlášení** na poli Zákaznické centrum.

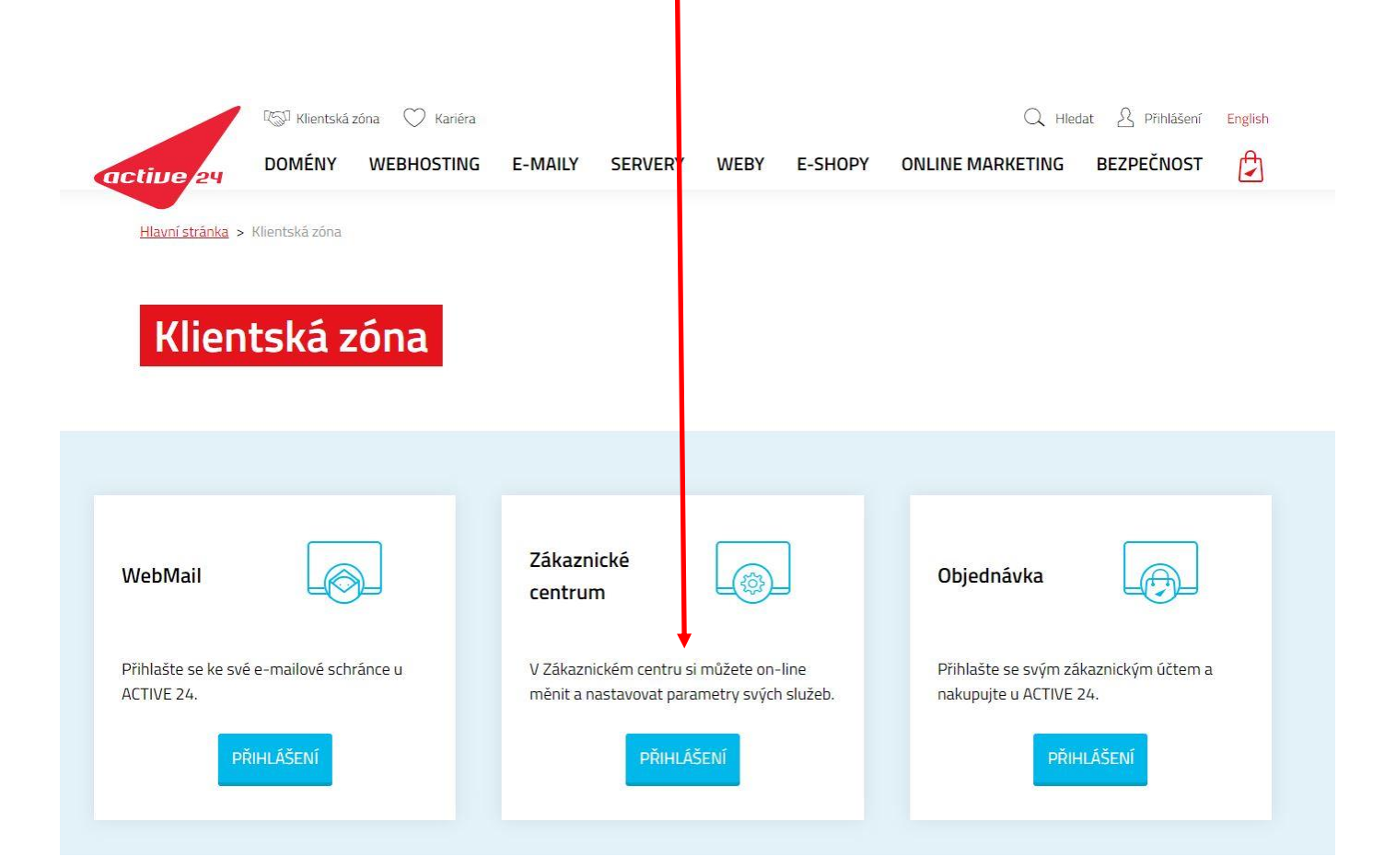

Zde zadejte vaši emailovou adresu – <u>xxxpříjmení@mach573-574.cz</u> a heslo.

| Heslo                               |   |
|-------------------------------------|---|
|                                     | 0 |
| Přihlásit se                        |   |
| Přihlásit se přes mojeid 😥          |   |
| <u>apomenuté přihlašovací údaje</u> |   |

## Přihlášení do Zákaznického centra

## Na další stránce klikněte na řádce Heslo na Změnit.

| Zákaznické centrum                                    | @mach573-574.cz (@mach573-574.cz) Česky 🗸 |  |  |  |  |
|-------------------------------------------------------|-------------------------------------------|--|--|--|--|
|                                                       | Char, Objiednat, Oddiásit ce              |  |  |  |  |
| Nastavení e-mailové schránky na doméně mach573-574.cz |                                           |  |  |  |  |
| Schránka @mach573-574.cz                              | $\mathbf{X}$                              |  |  |  |  |
| Heslo                                                 |                                           |  |  |  |  |
| Heslo: ①                                              | Zabiokovat hesio Zménit                   |  |  |  |  |
| Nastavení                                             |                                           |  |  |  |  |
| Využitý prostor: 0,01 MB / 50 MB                      |                                           |  |  |  |  |
| Hranice pro upozornění: 90% (45 MB)                   | Nastavit upozomění                        |  |  |  |  |
| Aliasy ke schránce:                                   | Změnit                                    |  |  |  |  |
| Filtrování spamu:                                     | Vypnuto                                   |  |  |  |  |
| Greylisting:                                          | C Zapnuto                                 |  |  |  |  |
| Whitelist:                                            | Zménit                                    |  |  |  |  |

| Do pole na              | pište nové heslo a potvrďte kliknutím | na Změnit. I | Nastavení hesla hotové a | vše zavře                | te.      |             |
|-------------------------|---------------------------------------|--------------|--------------------------|--------------------------|----------|-------------|
| Zákaznické centrum      |                                       |              | @mach573-574.cz (        | ⊚mach573-574.cz) Česky ∨ |          |             |
|                         |                                       |              |                          |                          | T        | ∋           |
| \                       |                                       |              |                          | Chat                     | Objednat | Odhlásit se |
| Nastavení e-mailové     | schránky na doméně mach573-574.cz     |              |                          |                          |          |             |
| Schránka @              | mach573-574.cz                        |              |                          |                          |          |             |
| Heslo                   |                                       |              |                          |                          |          |             |
| Heslo: 🛈                |                                       | O            | Generovat náhodné heslo  |                          |          |             |
|                         | Zménit Zpět                           |              |                          |                          |          |             |
| Nastavení               |                                       |              |                          |                          |          |             |
| Využitý prostor:        | 0,01 MB / 50 MB                       |              |                          |                          |          |             |
| Hranice pro upozornění: | 90% (45 MB)                           |              | Nastavit upozornění      |                          |          |             |
| Aliasy ke schránce:     |                                       |              | Změnit                   |                          |          |             |
| Filtrování spamu:       |                                       |              | 🕞 Vypnuto                |                          |          |             |
| Greylisting:            |                                       |              | Capnuto                  |                          |          |             |
|                         |                                       |              |                          |                          |          |             |